## Uputstvo za korišćenje webmail programa na serveru tesla.rcub.bg.ac.rs

1. Squirrelmail webmail program: <u>https://tesla.rcub.bg.ac.rs/webmail</u>

više na postoji na ovom serveru, pozivanjem gornjeg linka ili kliktanjem na ikonu na sajtu servera dobijete ovaj ekran:

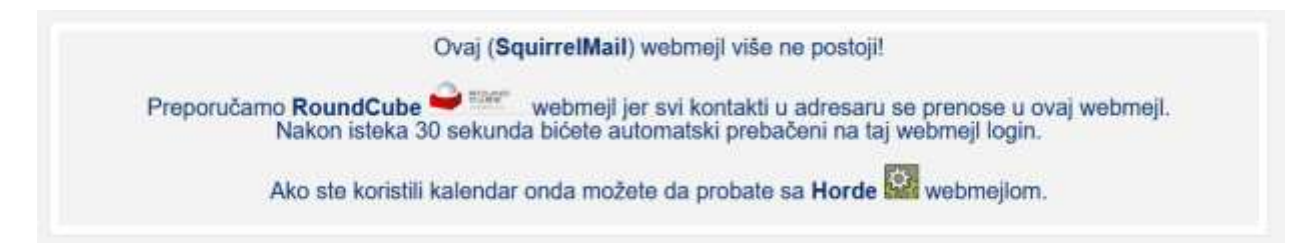

Preporučeni program RoundCube je opisan u sledećem poglavlju.

2. RoundCube webmail program: <u>https://tesla.rcub.bg.ac.rs/rcube</u>

ima novi izgled čija je glavna karakteristika da je sad prilagođen i web čitačima na telefonima.

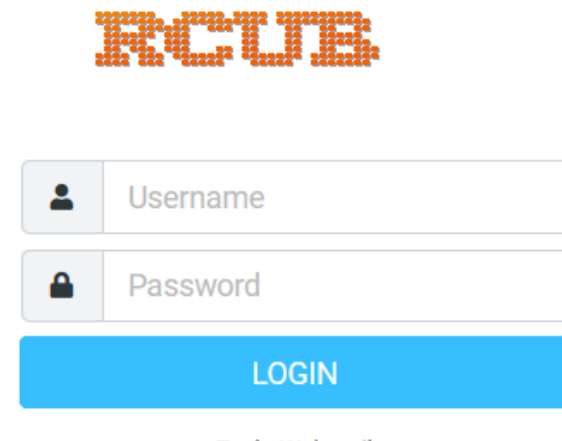

Tesla Webmail

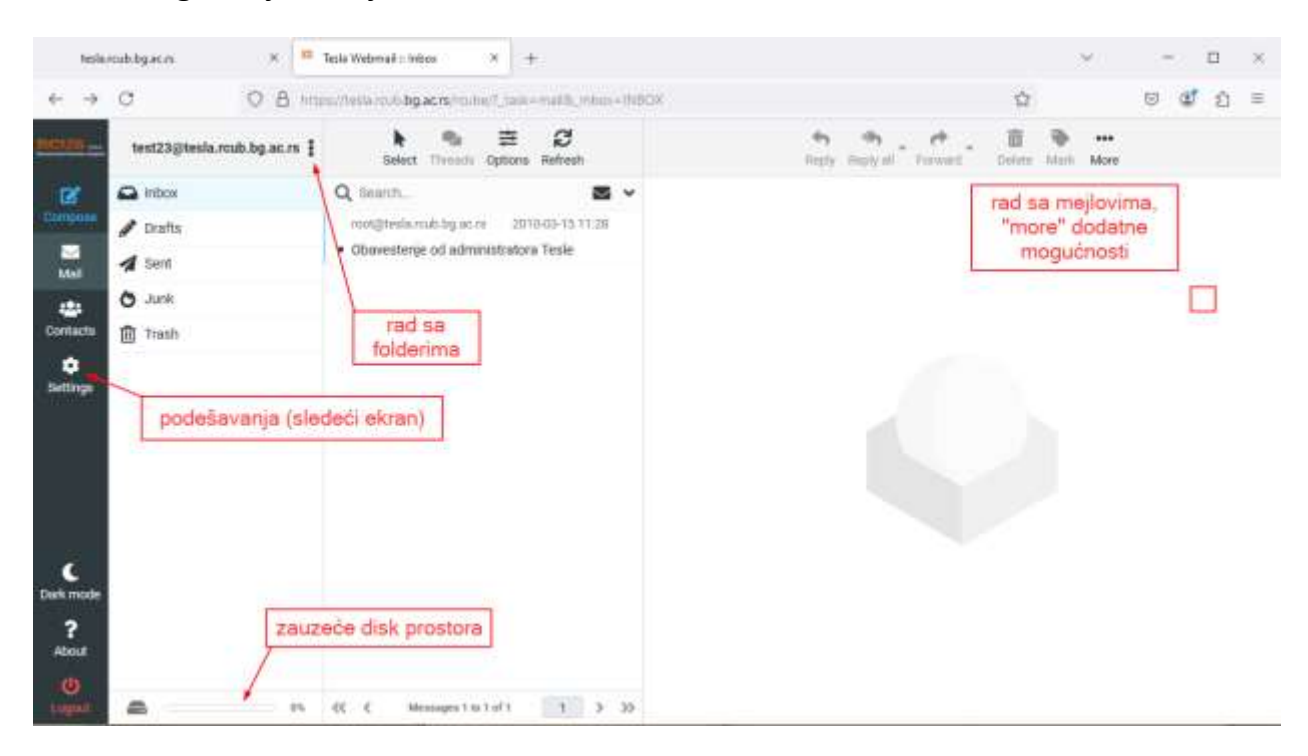

## Nakon Logovanja dobijete ekran:

## Klikom' na "Settings" ulazite u podešavanja:

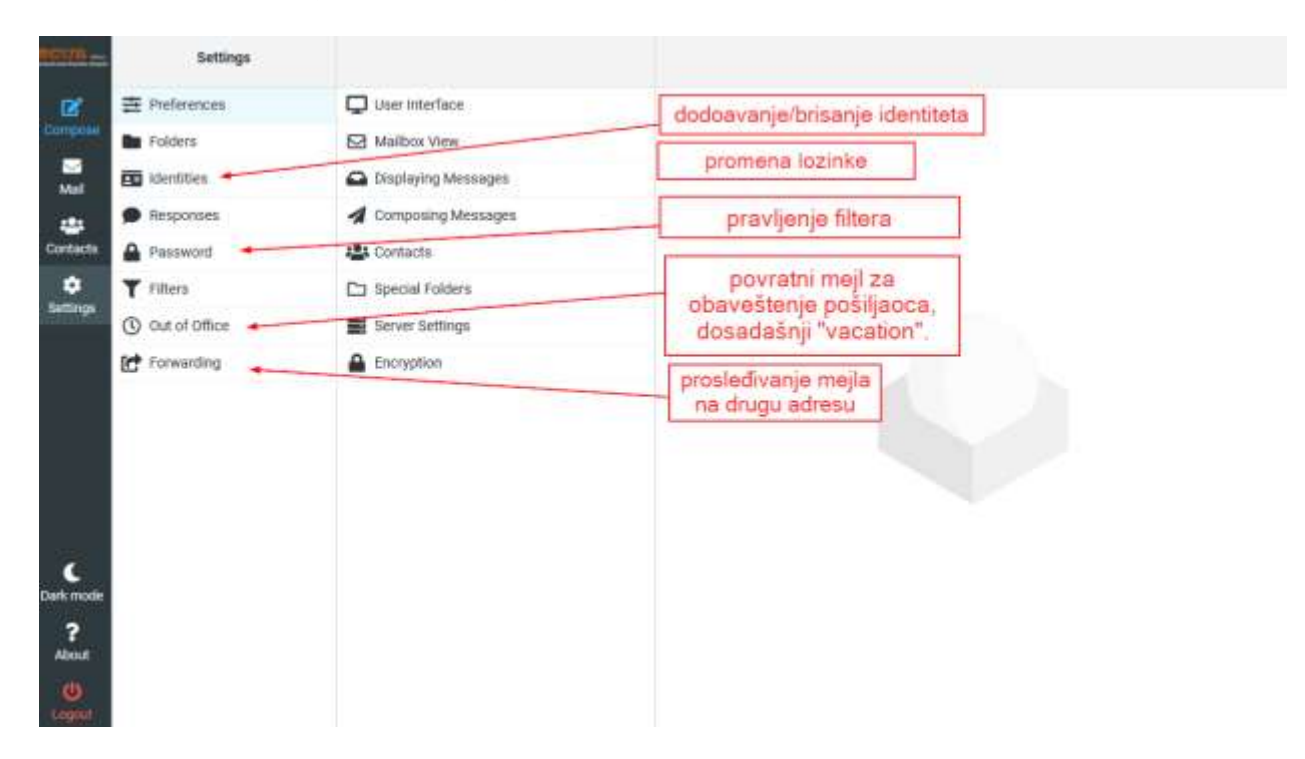

Prikaz pravljenja Out of Office obavesti (dosadašnji način, opcija "Vacation", više nije u upotrebi): **Obratite pažnju na OBAVEZAN podatak** (My e-mail addresses):

| een_                       | Settings                                                                                                    |                                                                            |                           |        |
|----------------------------|----------------------------------------------------------------------------------------------------|----------------------------------------------------------------------------|---------------------------|--------|
|                            | Preferences<br>Folders<br>Identifies<br>Responses<br>Password                                                                | Reply message<br>Subject<br>Body                                           | I                         |        |
|                            | out of Office<br>Forwarding                                                                                                  | Start time<br>End time                                                     | YOYY MAR DU               |        |
|                            | obavesti On/Off                                                                                                    | Status<br>Advanced settings<br>Reply sender address<br>My e-mail addresses |                           |        |
| C<br>At made<br>?<br>Rbout | klikom na "Fill" učitaju se<br>svi vaši identiteti, ako ne<br>želite da se sa svih šalje<br>odgovor upišete samo<br>željene. | Reply interval                                                             | FII with all my addresses | deys   |
| Lingouna                   |                                                                                                    | Same .                                                                     | šta sa dolaznim m         | nejlom |

Prikaz kreiranog prosleđivanja "Forwarding" preko "Filters" opcije, omogućava prosleđivanje na više adresa (dodavanje):

| RECEI                            | Settings                                                                                                    | ¢<br>Actions                                                                                              | Create Deleta                                     |                                                                                                    |  |  |  |  |  |  |  |
|----------------------------------|----------------------------------------------------------------------------------------------------|----------------------------------------------------------------------------------------------------|---------------------------------------------------|----------------------------------------------------------------------------------------------------|--|--|--|--|--|--|--|
| Compose<br>Mail<br>Contacts      | <ul> <li>Preferences</li> <li>Folders</li> <li>Identifies</li> <li>Responses</li> <li>Password</li> </ul>     | roundcube     Firiwanding     Out of Officer                                                              | Filter name<br>Filter enabled<br>Scope<br>Actions | Forwarding                                                                                                    |  |  |  |  |  |  |  |
| Suttings                         | <ul> <li>Filters</li> <li>Out of once</li> <li>Forwarding</li> <li>"Forwarding" of preko "Filters"</li> </ul> | "Forwarding" i "Out of<br>Office" su samo specialni<br>oblici filtera kreiranih<br>preko posebinh opcija. | Same.                                             | primer "Forwarding" filtera<br>kreiranog preko te opcije,<br>pozivanjem preko "Filters" opcije<br>moguće je dodati/brisati<br>preusmeravanja |  |  |  |  |  |  |  |
| C<br>Dark mode<br>?<br>About<br> |                                                                                                    | ×                                                                                                    |                                                   |                                                                                                    |  |  |  |  |  |  |  |

Primer korišćenja "Filters" opcije za brisanje neželjenih mejlova. Ovo je jedan način, a mogu i posebni filteri za pojedinačne slučajeve. Opcija "Filters" nudi mnogo mogućnosti :

|         | Settings        | ¢<br>Actions |                | Create Delete                                   |          |     |                                     |   |      |  |  |  |  |  |  |
|---------|-----------------|--------------|----------------|-------------------------------------------------|----------|-----|-------------------------------------|---|------|--|--|--|--|--|--|
| Compose | 2 Preferences   | > roundcube  | Filter name    | Filter name<br>Filter enabled<br>Scope<br>Rules |          |     | Brisanje                            |   |      |  |  |  |  |  |  |
|         | Folders         | T Britanje   | Filter enabled |                                                 |          |     | matching any of the following rules |   |      |  |  |  |  |  |  |
| *       | Avsponses       |              | Scope          |                                                 |          |     |                                     |   |      |  |  |  |  |  |  |
|         | Filters         |              | From           | •                                               | contains |     | npamer@gmail.com                    | Ô | \$+亩 |  |  |  |  |  |  |
| scurge  | C Out of Office |              | From           | •                                               | contains |     | dispamer.com                        | 1 | \$+亩 |  |  |  |  |  |  |
| ¢       | Delete metsage  |              |                | * ko<br>mo                                      |          | + 🗊 |                                     |   |      |  |  |  |  |  |  |
| About   |                 |              |                |                                                 |          |     |                                     |   |      |  |  |  |  |  |  |

Kreiranje foldera i priprema za arhiviranje mejlova:

| Contraction<br>Contraction<br>Contr                                                       | Uter Interface Mailbox View Displaying Messages Composing Messages Contacts Bipecial Folders Server Settings | Main Options<br>Show real names for special folders<br>Drafts<br>Sent<br>Junk<br>Trash                                                                                                    | ©<br>Drafts =<br>Sent =<br>Junk =                                                                                                    |
|----------------------------------------------------------------------------------------------------|----------------------------------------------------------------------------------------------------|----------------------------------------------------------------------------------------------------|----------------------------------------------------------------------------------------------------|
| Contender<br>Contender<br>Contender | Logi<br>U                                                                                                    | Archive<br>Divide archive by<br>Constant of the second of the second of the se | Artiwa  Month (e.g. Archive/2012/06) Mone  War (e.g. Archive/2012/06)  Month (e.g. Archive/2012/06)  Month - Thunderbist compatible (e.g. Archive/2012/2012-06) Sender email Drignal folder  Vear and the original folder (e.g. Archive/2012/04/)  Vear, month and the original folder (e.g. Archive/2012/04/) |

## 3. Horde webmail program: <u>https://tesla.rcub.bg.ac.rs/horde</u>

Ovaj webmejl program nije izmenjen, on je ostao za upotrebu jer nudi neke mogućnosti koje RoundCube webmejl ne nudi (kalendar).

| Agriculture + Standardigin + +                         |                                                                                                    |     | <br> | <br>      | <br>      |    | 193 | (i) - | 101 |
|--------------------------------------------------------|----------------------------------------------------------------------------------------------------|-----|------|-----------|-----------|----|-----|-------|-----|
| · · · · · · · · · · · · · · · · · · ·                  | P 1 A 14                                                                                                    |     |      | \$<br>0 1 | <br>dial. | -4 |     |       | -   |
| 🗇 Meraldan saking an an 🚊 Maral Salari 🗑 Salary Nadary |                                                                                                    |     |      |           |           |    |     |       |     |
|                                                        |                                                                                                    |     |      |           |           |    |     |       |     |
|                                                        |                                                                                                    |     |      |           |           |    |     |       |     |
|                                                        |                                                                                                    |     |      |           |           |    |     |       |     |
|                                                        | Username<br>marks mark inst                                                                                                    |     |      |           |           |    |     |       |     |
|                                                        | Pessword                                                                                                    |     |      |           |           |    |     |       |     |
|                                                        | *********                                                                                                    |     |      |           |           |    |     |       |     |
|                                                        | Mode                                                                                                    | 114 |      |           |           |    |     |       |     |
|                                                        | Automatic                                                                                                    | 1   |      |           |           |    |     |       |     |
|                                                        | Language                                                                                                    | 103 |      |           |           |    |     |       |     |
|                                                        | English (American)                                                                                                    | 1+  |      |           |           |    |     |       |     |
|                                                        | Log in ai                                                                                                    |     |      |           |           |    |     |       |     |
|                                                        | account with                                                                                                    |     |      |           |           |    |     |       |     |
|                                                        |                                                                                                    |     |      |           |           |    |     |       |     |
|                                                        |                                                                                                    |     |      |           |           |    |     |       |     |
|                                                        |                                                                                                    |     |      |           |           |    |     |       |     |
|                                                        | RCUB                                                                                                    |     |      |           |           |    |     |       |     |
|                                                        | and the second second s |     |      |           |           |    |     |       |     |
|                                                        |                                                                                                    |     |      |           |           |    |     |       |     |

Nakon logovanja ulazite u inbox:

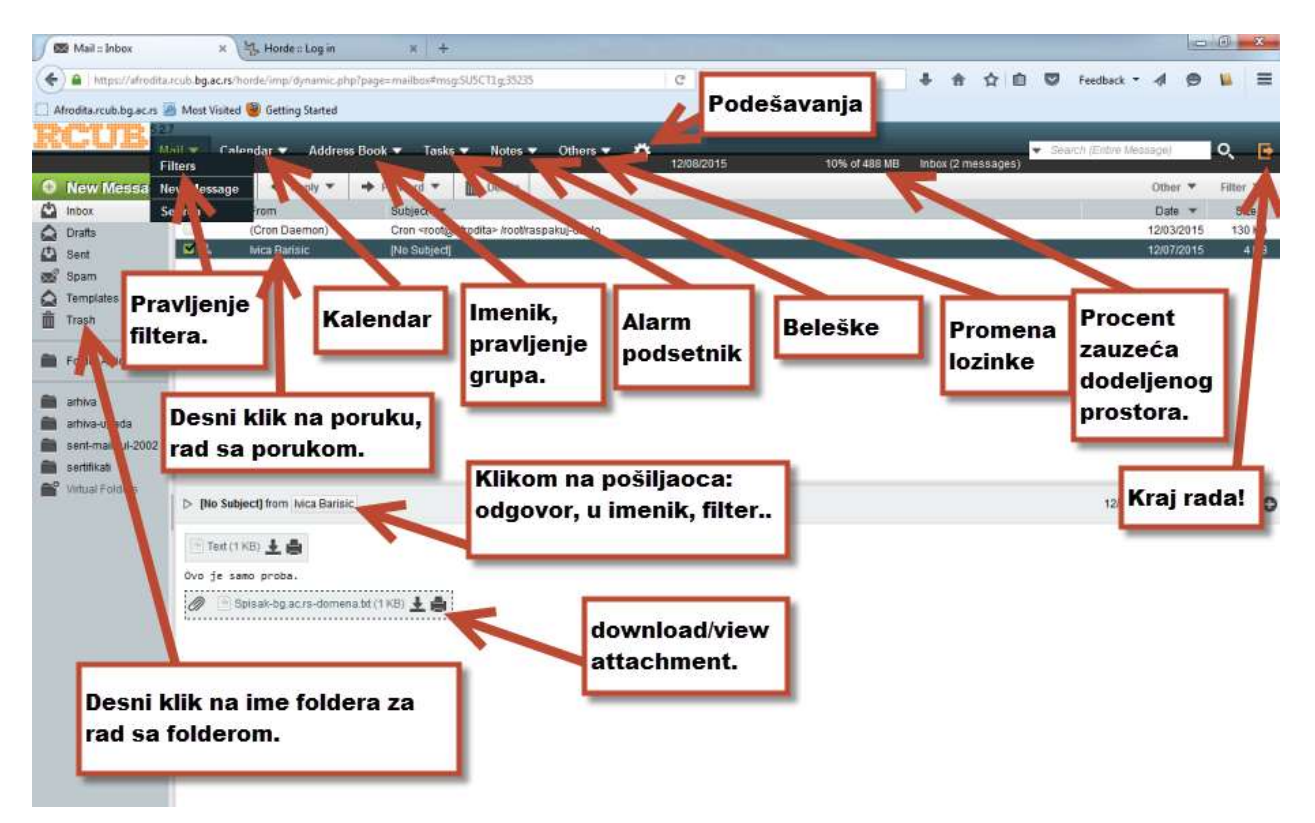

Budući je mnogima interesantno korišćenje kontakt lista (slanje maila na grupu adresa iz imenika), posebno je objašnjen postupak pravljenja kontakt lista. Na prvoj slici je prikazan postupak za kreiranje liste i ubacivanje prvih kontakata u nju (postupajte po rednim brojevima):

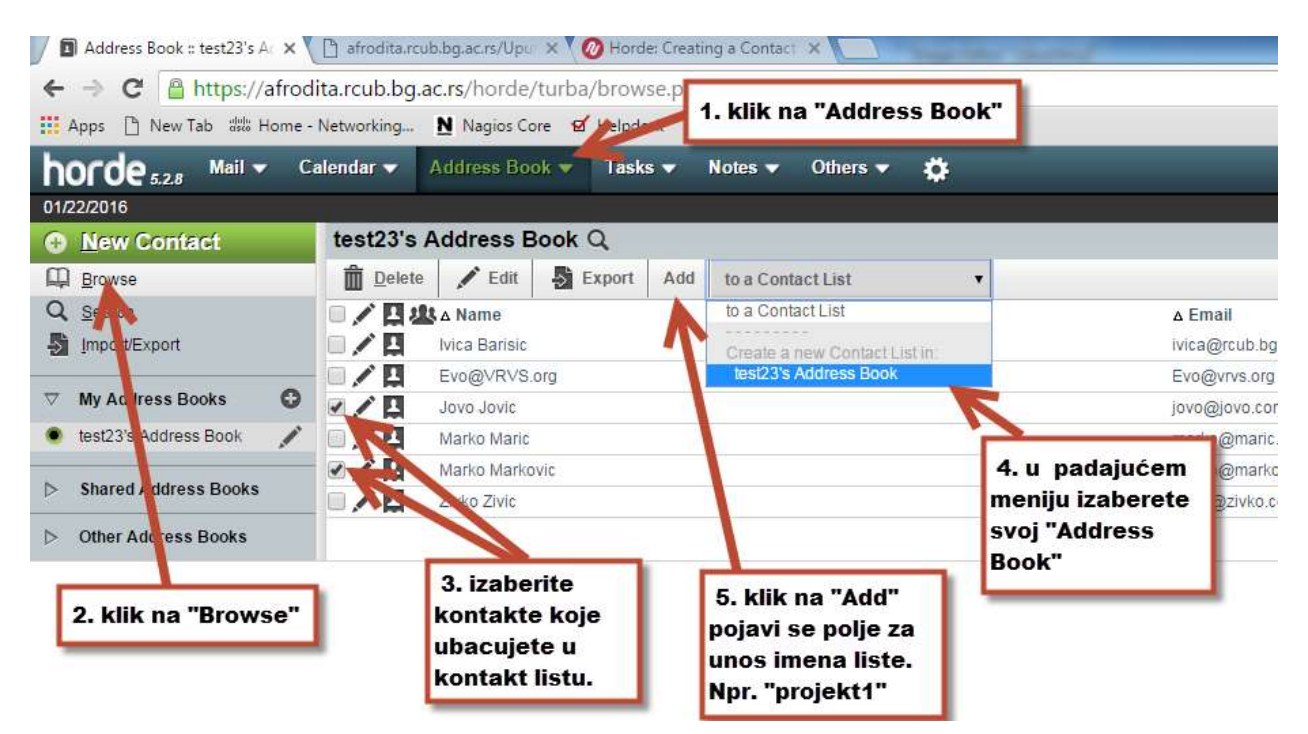

Na sledećoj je postupak za dodavanje kontakta u postojeću listu:

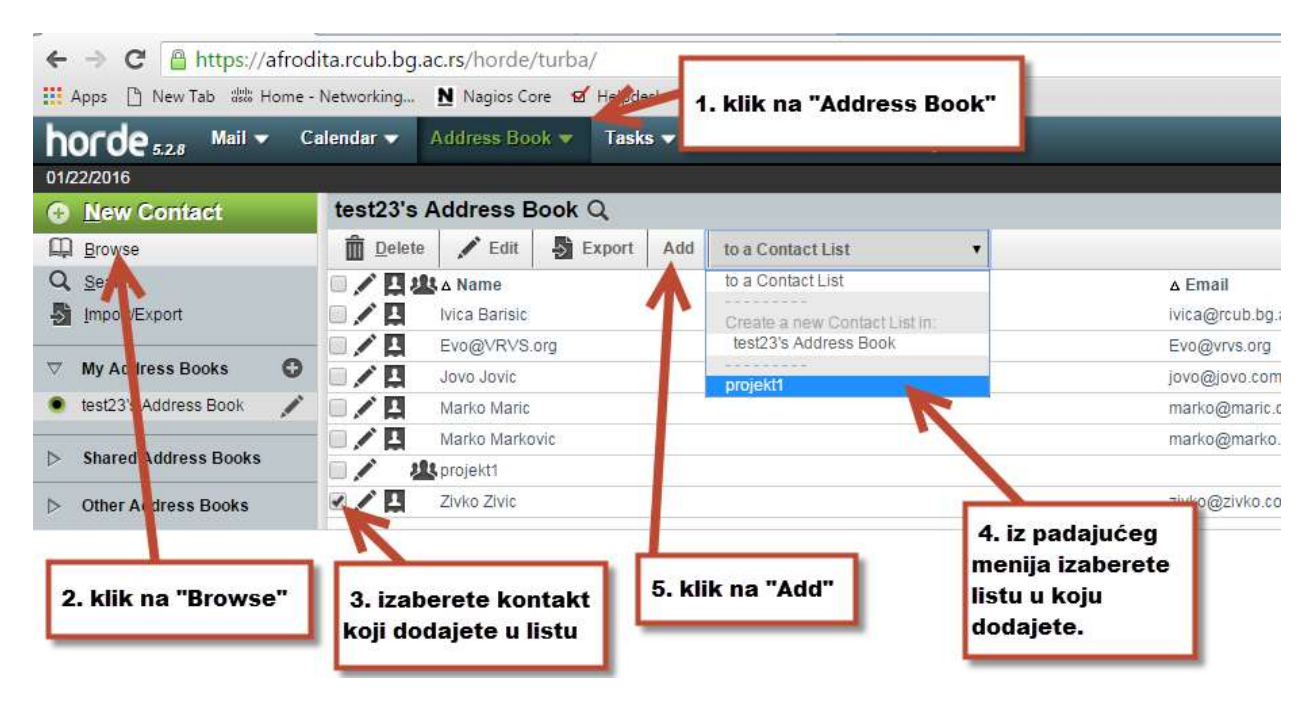